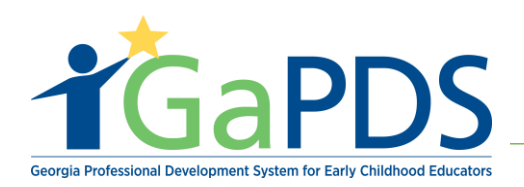

## How to Search for an ASO Location

1. Log in to GaPDS as an ASO Admin, ASO Trainer Admin, or ASO Trainer, click on the "**ASO**" tab, and select "**Locations**".

| Georgia Professional Development System<br>for Early Childhood Educators                                                                                                    |                                                     |  |  |  |  |  |
|----------------------------------------------------------------------------------------------------|-----------------------------------------------------|--|--|--|--|--|
| My Profile Trainings 🔻 Conferences 🔻 Trainers 🔻                                                                                                    | ASO V                                               |  |  |  |  |  |
| 🗖 ASO Dashboard                                                                                                    |                                                     |  |  |  |  |  |
|                                                                                                    | Trainings                                           |  |  |  |  |  |
| ASO Circle                                                                                                    | Exercisions TR-ASO-12                               |  |  |  |  |  |
| Business Address: Website:<br>88 Harbor Place                                                                                                    | ASO Locations Asproved Training Requirement Not Met |  |  |  |  |  |
| Atlanta, GA. 30315                                                                                                    | GTA Policy document                                 |  |  |  |  |  |
|                                                                                                    | Instructional Plan document                         |  |  |  |  |  |
| ASOs are required to submit a certain number of trainings for approval in order to establish adherence to GTA guidelines. When the ASO has met this requirement, trainings can be added to GaPDS and sessions can be scheduled without prior approval. |                                                     |  |  |  |  |  |
|                                                                                                    |                                                     |  |  |  |  |  |

- 2. On the 'My Locations' page, you can search for your ASO location by selecting or entering one of the following search criteria:
  - Approved Sponsor Organization
  - Name
  - Address
  - City

- Zip Code
- Location Status
- State
- County

| My Locations                                                       |   |                           |                                                  |                  |
|--------------------------------------------------------------------|---|---------------------------|--------------------------------------------------|------------------|
| Search Location Records                                            |   |                           |                                                  | •                |
| Location Type:<br>ASO<br>Approved Sponsor Organization:<br>Select> | ~ | Address:<br>City:         | Location Status:<br>Select><br>State:<br>Select> | ~                |
| Name:                                                              |   | Zip Code:<br>Search Clear | County:<br>Select>                               | Add New Location |

Bright from the Start: Georgia Department of Early Care and Learning

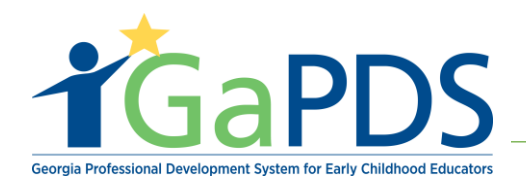

3. Enter a search criterion and click "Search". The result(s) display in the grid.

| Georgia Professional Development System<br>for Early Childhood Educators |                             |                  |       |                    |   |  |  |  |
|--------------------------------------------------------------------------|-----------------------------|------------------|-------|--------------------|---|--|--|--|
| My Profile Trainings V Conferences V Trainers                            | ▼ Aso ▼                     |                  |       |                    |   |  |  |  |
| Search Location Records                                                  |                             |                  |       |                    | • |  |  |  |
| Location Type:                                                           | Address:                    | Location Status: |       |                    |   |  |  |  |
| ASO                                                                      |                             | Select>          |       | ~                  |   |  |  |  |
| Approved Sponsor Organization:                                           | City:                       | State:           |       |                    |   |  |  |  |
| Select>                                                                  |                             | Select>          |       | ~                  |   |  |  |  |
| Name:                                                                    | Zip Code:                   | County:          |       |                    |   |  |  |  |
| Babies                                                                   |                             | Select>          |       | ~                  | • |  |  |  |
| Search Clear OAdd New Location                                           |                             |                  |       |                    |   |  |  |  |
| Edit Name - Address                                                      |                             | County           | Phone | Location<br>Status |   |  |  |  |
| 1 Babies are Beautiful 1000 Piec<br>Atlanta, C                           | lmont Lane<br>jeorgia 30330 | Fulton           |       | Open               | Û |  |  |  |

**Note**: Training locations are specific to the individual Approved Sponsor Organization. Therefore, when searching for an ASO location, the search results will only display locations associated with the ASO. Each ASO will manage their own set of locations.